# ChromaWeb™ LIGHT

## 1. Installation of ChromaWeb™ LIGHT

- Please download the latest CCC image (min. 3.24.) from ChromaWeb™ (Settings/My Account/Button"Import/Export/Downloads").
- Extract the image and start the installation.

PLEASE NOTE If you use the full CCC version please uninstall it and reboot your PC.

• Enter the registration key [DM]INSTALLCRXLIGHT

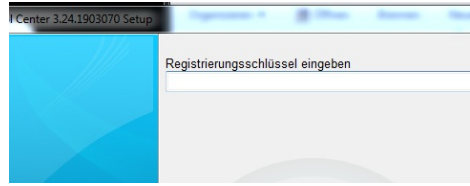

A brandless CCC light version will be installed.

#### 2. First start and settings

• Starting the CCC LIGHT you will see

| Color Con | trol Center (software version 3.24 | .1903070 - (c)2019)       |                                    |         |              |
|-----------|------------------------------------|---------------------------|------------------------------------|---------|--------------|
|           | Volume                             | Job reference             | Job ID                             | Comment |              |
| 1         |                                    |                           |                                    |         |              |
|           |                                    |                           |                                    |         |              |
| ×         |                                    |                           |                                    |         |              |
| ₫¢        |                                    |                           | <no data="" display="" to=""></no> |         |              |
|           |                                    |                           |                                    |         |              |
|           |                                    |                           |                                    |         |              |
|           | <                                  |                           |                                    |         | •            |
|           | Refresh list Show d                | etails <u>D</u> elete job | Customize columns                  |         |              |
|           |                                    |                           |                                    |         |              |
|           |                                    |                           | A COMPANY                          | Syster  | m up to date |

• Please click the third icon (mouse over event "Maintenance") in the menu and then "Communication Control"

| J | COIOT COIII | a of center (software version: | 5.24.1303010 - (6)2013)                              |                                            |                                                                                                    |
|---|-------------|--------------------------------|------------------------------------------------------|--------------------------------------------|----------------------------------------------------------------------------------------------------|
|   | L<br>Ø      | Communication Control          | Mentification code:<br>Register<br>Ready to register | Name:<br>Company:<br>Vald untit<br>Status: | - Certificate -<br>Local User<br>Local Istaliation<br>06 03 2021<br>Initial certificate, not registered |
|   | d\$         |                                |                                                      | Installation name:                         | TESTPCWINDOWS7                                                                                          |

• Register your local installation.

Please copy your identification code from ChromaWeb™ (Settings/My Account).

After registration the local CCC takes over all brands that are configured in your profile/certificate.

• Please click the fourth icon (mouse over event "Configuration") in the menu and and then "Search option"

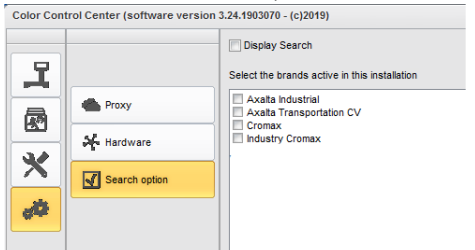

- Please choose the brand(s) you would like to see in the CCC LIGHT.
- Please click the button "Apply" to save the changes.

- On this setting window you can see the option "Display Search"
  - If you checkmark the option "Display Search" you will get access to the online applications from all configured brands. The Job queue access stays as in the first option.

|                                                                                                    | •           |                                                                                                    | Display Searc                                                              | h<br>active in this install                                                                                                    | tion                                                                     |                 |                                         |        |       |
|----------------------------------------------------------------------------------------------------|-------------|----------------------------------------------------------------------------------------------------|----------------------------------------------------------------------------|----------------------------------------------------------------------------------------------------|--------------------------------------------------------------------------|-----------------|-----------------------------------------|--------|-------|
|                                                                                                    | A           | Proxy                                                                                                    | Axaita Indust     Axaita Trans     Cromax     Industry Cron                | rial<br>portation CV<br>nax                                                                                                    |                                                                          |                 |                                         |        |       |
| Terre Cuerte realmans areas 2.4.19927-0997<br>CHROMAWEB <sup>TM</sup><br>COLORE ANGULARY MIX PERSONAL FOOMULA TOOLS JOB LIST<br>COLORE ANGULARY MIX PERSONAL FOOMULA TOOLS JOB LIST<br>COLORE ANGULARY MIX PERSONAL COMULA TOOLS JOB LIST<br>Colorer range<br>Stock code<br>Colorer range<br>Colorer and therease<br>Colorer range<br>Colorer and therease<br>Colorer range<br>Colorer and therease<br>Colorer range<br>Colorer and therease<br>Colorer and therease<br>Colorer range<br>Colorer and therease<br>Colorer and therease<br>Colorer and                                                                     |             | Search option                                                                                                    |                                                                            |                                                                                                    |                                                                          |                 |                                         |        |       |
| COLOUR ANCILLARY MIX FERSONAL FORMULA TOOLS JOB LIST<br>COLOUR ANCILLARY MIX FERSONAL FORMULA TOOLS JOB LIST<br>COLOUR ANCILLARY MIX FERSONAL FORMULA TOOLS JOB LIST<br>COLOUR ANCILLARY MIX FERSONAL FORMULA TOOLS JOB LIST<br>COLOUR ANCILLARY MIX FERSONAL FORMULA TOOLS JOB LIST<br>COLOUR ANCILLARY MIX FERSONAL FORMULA TOOLS JOB LIST<br>Massie<br>Stock cole<br>Colour grap<br>Colour grap<br>Colour grap<br>Forward to grap<br>Forward to grap<br>Colour sense<br>Colour sense<br>Colou | Control Cen | nter (software version 3.24.1903070 - (c)2019)                                                                    |                                                                            |                                                                                                    |                                                                          |                 |                                         |        |       |
| COLOUR ANCILLARY MIX PERSONAL FORMULA TOOLS JOB LIST  COLOUR ANCILLARY MIX PERSONAL FORMULA TOOLS JOB LIST  Massurements  Codour name Stock code Massurements  Codour rame Stock code Massurements  Codour rame Stock code Massurements  Codour rame Stock code  Application Code  Application Code  Application Code  Application Code  Code Codour rame Codour research  Codour rame Codour research  Codour rame Codour research  Codour rame Codour rame Codour research  Codour rame Codour research  Codour rame Codour research  Codour rame Codour research  Codour rame Codour research  Codour rame Codour research  Codour rame Codour rame Codour ram                                                                                                    | 9           | CHROMAWEB <sup>™</sup>                                                                                            | ((;                                                                        |                                                                                                    |                                                                          |                 |                                         | Trom   | a)    |
| Masurements Quality  Masurements Quality Quality  Masurements Quality Quality                                                                                                    |             | COLOUR ANCILLARY MIX PERSONA                                                                                      | L FORMULA TOOLS                                                            | JOB LIST                                                                                                    |                                                                          |                 |                                         | 🔶 🌪    | ¢     |
| Colour rame       Stock code       Model       Year         Colour cape / Own reference       Colour group       Region       Application Code         Bail       Automatic       Bail       Tour hast formulas         Power Search       Your hast formulas       Event / Colour Sulver       Event / Colour Sulver         > Work Nakan GREY       > Wooden Wash GREY       Event / Colour Sulver       Event / Colour Sulver         > Low Rept: Status       > Codesmecon British for TonAnder (+ TINTED CLEAR)       > Action Grass DETE         Stock StrEAMAP       Windows aktivitieren Mennementen       Event / Colour Sulver                                                                                                    |             |                                                                                                    |                                                                            |                                                                                                    |                                                                          |                 |                                         |        |       |
| Colour dap / Own reference       Colour group       Region       Application Code         Bold       Adventatio       Ease       Oncol       Personal         Power search       Your tast formulas       Ease       Oncol       Personal         Power search       Your tast formulas       Ease       Oncol       Personal         Power search       > Ewo (cols Strivers)       > Worker Sources       Oncol       Personal         Power search       > Low (cols Strivers)       > Low (cols Strivers)       > Low (cols Strivers)       Personal         Storw steamer       Store to data       Wendows activitieren       Wendows activitieren       Personal                                                                                                    |             | Measurements 3                                                                                                    | Quality                                                                    | *                                                                                                    | <ul> <li>✓ Manufacturer</li> </ul>                                       | •               | Colour code                             |        |       |
| Book       Advands       ERic       Book       Oncur       Prevanal         Your tast formulas       Eventures       Eventures       Eventures       Eventures         > LWY NEFL EXELUENT       Eventures       Eventures       Eventures       Eventures         > LWY NEFL EXELUENT       E codessmech andread to the formulas       Eventures       Eventures       Eventures         > Loting Grass Detre       Eventures       Eventures                                                                                                    |             | Measurements 3                                                                                                    | Quality<br>Stock code                                                      | ~                                                                                                    | Manufacturer      Model                                                  | *               | Colour code<br>Year                     |        |       |
| Your tast formulas         > Ewwick Es uvers         > Workin Vuena (degr         > Avron Res (DSRUER)         > Acros Geiss Detre                                                                                                    |             | Measurements Colour name                                                                                          | Quality<br>Stock code<br>Colour group                                      | *<br>*                                                                                                    | Manufacturer<br>Model<br>Region                                          | *               | Colour code<br>Year<br>Application Code | ~      |       |
|                                                                                                    |             | Measurements Colour name<br>Colour chip / Own reference<br>Solid Automatic Effect                                 | Quality Stock code Colour group Both                                       | V<br>Official Personal                                                                                                    | Manufacturer<br>Model<br>Region                                          | •               | Colour code<br>Year<br>Application Code | ~      |       |
| CLOBURGICH BHOLMT DHONGE (* TINI EU CLOBH)     Action GRIS DETE      SKOW STELMAN      Windows aktivitieren     Windows aktivitieren     Wenden Seiden Bholmen Seiden Bholmen Seiden                                                                                                    |             | Measurements 2<br>Colour name<br>Colour chip / Own reference<br>Sold Automatic Elsect<br>Power search             | Quality     Stock code     Colour group     Both     Y                     | Official Personal Official Personal Your last formulas EWW ICE SILVER WV604N WARM GREY                                                                                                    | Manufacturer Model Region                                                | ř               | Colour code<br>Year<br>Application Code | ~      |       |
| BROW STERAN <sup>D</sup><br>The Analysis base freeholds: Analysis devices the analysis deviced and the Mit or Brane and an Analysis and a second and the Mit or Brane to Analysis and a second and the Mit or Brane to Ana                                                                                                    |             | Measurements 3<br>Cotour name<br>Cotour chip / Own inference<br>Said Actimatic Etect<br>Power search              | Colour group Bats Y                                                        | Official Personal Official Personal Official Service Silver EWW ICE SILVER VV604N WARM GREY LA7W REFLEXSILBER CORPORTED DIRUM                                                                                                    | Manufacturer Model Region                                                | ž               | Colour code<br>Year<br>Application Code | ~      |       |
| SHOW STEMAN<br>The Analysis land, Analysis devices the and all another devices and all another devices and the and the and the another devices and the another devices another devices another devices another devices another d                                                                                                    |             | Measurements 2<br>Cotour name<br>Cotour name<br>Cotour chip / Own reference<br>Sold Advance Enver<br>POWer search | Country Stock code Colour group Goth Y                                     | Official Personal Official Personal Official Official Personal Official Official Of | Manufacturer     Model     Region     Region     RANGE (+ TINTED CLEAR ) | v<br>V          | Colour code Year Application Code       | ~      |       |
| System up to dat                                                                                                    |             | Measurements 2<br>Cotour name<br>Cotour chip / Own interence<br>Sold Automatic Effect<br>Power search             | Caualty<br>Stock code<br>Colour group<br>Dom<br>S<br>S<br>S<br>S<br>S<br>S | Citical Personal<br>Our Last formulas<br>PERSONAL OF ALL AND AND AND AND AND AND AND AND AND AND                                                                                                    | Manufacturer     Model     Region     RANSE (+ TINTED CLEAR )            | °<br>Q          | Colour code<br>Year<br>Application Code | ~      |       |
|                                                                                                    |             | Measurements 2<br>Colour name<br>Colour chip / Own reference<br>Gold Automatic Exect<br>Power search              | Country  Country  Coonservation  Coonservation  Coonservation  Y           | Official Personal     Official Personal     Official Event of the official of the official of the official of the official of the official of the official of the official official of the official official      | Manufacturer  Model  Region  RANGE (+ TINTED CLEAR )                     | v<br>Vir<br>Wer | Colour code<br>Year<br>Application Code | v<br>v | 15 Z1 |

• If you do not checkmark the option "Display Search" you will get the Job queue multibranded showing jobs from all configured brands.

| Color Co | ntrol | Center (softwar      | e version 3.24.1903070 - (c)2019) |                                |                                          |                             |              |               |                   | Ø 🗙   |
|----------|-------|----------------------|-----------------------------------|--------------------------------|------------------------------------------|-----------------------------|--------------|---------------|-------------------|-------|
|          | V     | /olume               | Paint System                      | Colour code                    | Manufacturer                             | Job reference               | Job ID       | License plate | Panel Ref.        | Colo  |
| <b>.</b> | 6     | Priority : Very      | / High                            |                                |                                          |                             |              |               |                   |       |
| -        |       | •                    |                                   |                                |                                          |                             |              |               |                   |       |
| R        |       | 1.00                 | CROMAX PRO                        | LA7W                           | AUDI                                     | INNE JOB                    |              | 1SFE709       | M5536             | PRA   |
|          |       | 1.00                 | 500                               | 3000-GL                        | RAL                                      | INNE JOB                    | 4THOQLE935LJ | 1SFE709       | G1150             | FEUE  |
| X        |       | Priority : High      |                                   |                                |                                          |                             |              |               |                   |       |
| -        |       |                      |                                   |                                | le u                                     |                             |              |               |                   |       |
| 49       |       | 1.00                 | 500                               | 3000-GL                        | RAL                                      | INNE JOB                    | C06MM1E93RSL | 1SFE709       | G1150             | FEUE  |
|          |       | Priority : Norr      | mal                               |                                |                                          |                             |              |               |                   |       |
|          |       | 1.00                 | CROMAX PRO                        | 202B                           | ALFA ROMEO                               | 201705120838                |              | GR-20170512   | X6524             | ROS   |
|          |       | 1.00                 | CROMAX PRO                        | 179Y                           | AUDI                                     | 201705120838                |              | GR-20170512   | X1582             | PHA   |
|          |       | 1.00                 | CROMAX PRO                        | 1797                           | AUDI                                     | 201705120838                |              | GR-20170512   | ¥1582             | PHA   |
|          |       | 1.00                 | CROMAX DRO                        | 1707                           | AUDI                                     | 201705120030                | Pacti        | GR 20170512   | V1592             | DUAL  |
|          |       | 1.00                 |                                   | C2.51                          | COLOUR                                   | 201705120838                | Rosu         | GR-20170312   | A1302             | CDEI  |
|          |       | 1.00                 | IPIRONEL                          | F1/F14                         | COLOGIC                                  | 201705120838                |              | MM-EE-007     | Q0/08             | OREI  |
|          |       | 1.00                 | CROMAX PRO                        | LA/W                           | AUDI                                     | 201705120838                |              | MM-EE-007     | M5536             | РКА   |
|          |       | 1.00                 | IMRONEL                           | 3000-GL                        | RAL                                      | 201705120838                | TSEI91E3RN3H | MM-EE-007     | G1150             | FEUE  |
|          |       | 0.30                 | 6A. SURFACER                      | 1010R                          |                                          | 201807121729                |              | MM - 3333     | 1040R             | STA   |
|          |       | 1.00                 | CROMAX PRO                        | EWW                            | PEUGEOT                                  | 20190315                    | Q6SVQPE8MIEG |               | Z2569             | ICE : |
|          |       | 1.00                 | 501                               | 1021-GL                        | RAL                                      | 3 NACHKOMMASTELLEN          |              |               | G1134             | RAPS  |
|          |       | 1.00                 | IMRONEL                           | 3000-GL                        | RAL                                      | ENR 2 CJ CURVE              | 95KG9LDNKTPB |               | G1150             | FEUE  |
|          |       | 1.00                 | PCT9700                           | 04942                          | DAF TRUCKS                               | TEST                        |              |               |                   | RAL   |
|          |       | 1.00                 | CROMAX PRO                        | LA7W                           | VOLKSWAGEN                               | UWB 1                       | PFSLRHEA3HUR |               | M5536             | REFL  |
|          |       | 1.00                 | CROMAX PRO                        | EWW                            | PEUGEOT                                  | UWB 1 GITTA ROSTS ROSTLAUBE | ILP0CLE96S8A |               | Z2569             | ICE : |
|          |       | 1.00                 | CROMAX PRO                        | EZR                            | PEUGEOT                                  | UWB 2                       | FM7RQDEA3I17 |               | P2905             | GRIS  |
|          |       | 1.00                 | CROMAX PRO                        | LA7W                           | VOLKSWAGEN                               | UWB 3                       | TDATDTE9RSV3 |               | M5536             | REFL  |
|          |       | <u>R</u> efresh list | III                               | Data refi<br>gustomize columns | reshing completed at 02.0<br>Print label | 5.2019 14.09-13             |              |               | <u>W</u> eigh job | •     |
|          |       |                      |                                   |                                | }.<                                      |                             |              | Syster        | n up to date      | 19    |

• At first access to the online application the CCC LIGHT is asking for the access data, so please enter the user ID and password.

| User ID          |  |  |   |
|------------------|--|--|---|
| Password         |  |  |   |
| ••••             |  |  | _ |
| Confirm password |  |  |   |
| ••••             |  |  |   |
|                  |  |  |   |

### 3. Configuration of the local hardware

Please click the fourth icon (mouse over event "Configuration") in the menu and then "Hardware"
 Color Control Center (software version 3.24.1903070 - (c)2019)

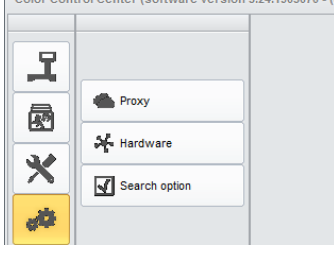

• The configuration of hardware can be done in the same way as in the full version.

| I   | < Hardware       |
|-----|------------------|
|     | Scale            |
| 34  | Labels           |
| X   | Spectro settings |
| dQ. |                  |

• The configured local scale is available in all active brands.

|      |            |             |                |                         |                  |           | RED PLEASE |             |   |
|------|------------|-------------|----------------|-------------------------|------------------|-----------|------------|-------------|---|
|      | 20% WB2040 |             | Mixer          | T Uis surie wet waape o | 7/5-3868218W1V84 |           | PER TO DEA |             |   |
| -    | _          |             |                | 2                       |                  |           | CONTROLL   |             |   |
|      | IngrdCd    | Description | Job reterence  | 903478567673            |                  |           | _          | gram (cum.) |   |
| - 10 |            |             | Job id         | Q4LF9TE8MLIC            |                  |           |            |             |   |
|      | WB2030     | CROMAX PRC  | Order          |                         |                  |           |            | 479.261     | 0 |
|      | WB06       | BLACK HS    | Comment        |                         |                  |           |            | 657.878     | 0 |
|      | WB1050     | BRIGHTNESS  |                |                         |                  |           |            | 749.219     | 0 |
|      | WB1035     | COARSE BRIG | Priority       | Normal                  | High             | Very high |            | 813.469     | 0 |
|      | WB21       | VIOLET BLUE | Create Layaway |                         |                  |           |            | 836.050     | 0 |
|      | WB1020     | CRYSTAL SIL |                |                         |                  |           |            | 849.741     | 0 |
|      | WB2040     | CROMAX PRO  | al             |                         |                  | ×         | ✓          | 1017.408    | 0 |
|      |            |             |                | STIR, REAL              | Y FOR USE        |           |            |             |   |
|      |            |             |                |                         |                  |           | Quantity   |             | ~ |
|      | 0.0.9      |             |                |                         |                  |           |            |             |   |
|      |            |             |                |                         |                  |           |            |             |   |
|      |            |             |                |                         |                  |           |            |             |   |

- The configured spectro is available in all brands for which the device is allowed to use.
- The configured label printer is available in all active brands.

## 4. Configuration of IP devices

• The IP scale and the Daisy Wheel have to be configured in the online/cloud applications. Both are available only for the brand for which thus are configured.

| Ingredients | Octails Messages (8) | Job Dialog     |                     |            |            | ×           |              |              |
|-------------|----------------------|----------------|---------------------|------------|------------|-------------|--------------|--------------|
|             |                      |                |                     |            |            | RED PLEASE  | CONTACT YOUR | LOCAL        |
| 20% WB2040  |                      | Scale          | UBW_JP_Waage occrsc | 9509       |            | ADVISED   S |              |              |
|             |                      | Mixer          | 2                   |            |            | CONTROLU    |              |              |
| IngrdCd     |                      | Job reference  | 903478567673        |            |            |             |              |              |
|             |                      | Job Id         | Q4LF9TE8MLIC        |            |            |             |              |              |
| W82030      | CROMAX PRO           | Order          |                     |            |            |             | 479.261      | 6            |
| WB06        | BLACK HS             |                |                     |            |            |             | 657.878      | 6            |
| WB1050      | BRIGHTNESS           | Comment        |                     |            |            |             | 749.219      | 6            |
| WB1035      | COARSE BRIG          | Priority       | Normal              | High       | Very high  |             | 813.459      | 6            |
| W821        | VIOLET BLUE          | Create Layaway |                     |            |            |             | 836.050      | 6            |
| WB1020      |                      |                |                     |            |            |             | 849.741      | 6            |
| WB2040      |                      | až –           |                     |            | <b>×</b> · | <b>~</b>    | 1017.408     | 6            |
|             |                      |                | S TIR, REAL         | PY FOR USE |            |             |              |              |
|             |                      |                |                     |            |            | Quantity    |              | ~            |
|             | 1897                 |                |                     |            |            |             |              |              |
|             |                      |                |                     |            |            |             |              |              |
|             |                      |                | 34                  |            |            | axtrineren. |              | System up to |

• The IP spectro device has to be configured in the online/cloud application. It is available only for the brand for which it is configured and allowed.

Scheduler Please set the scheduler to receive automatic software update.